## LOGIN To UPES-CCE Student Portal

Step 1. Go to the below link

https://sappro.delhi.upes.ac.in:8443/sap/bc/webdynpro/sap/zupes\_student\_portalcce#

Step 2. Students Accessing Portals

Default Username: SAP ID

Default Password: 123456\*\* (\*\*recommended change of password after first login))

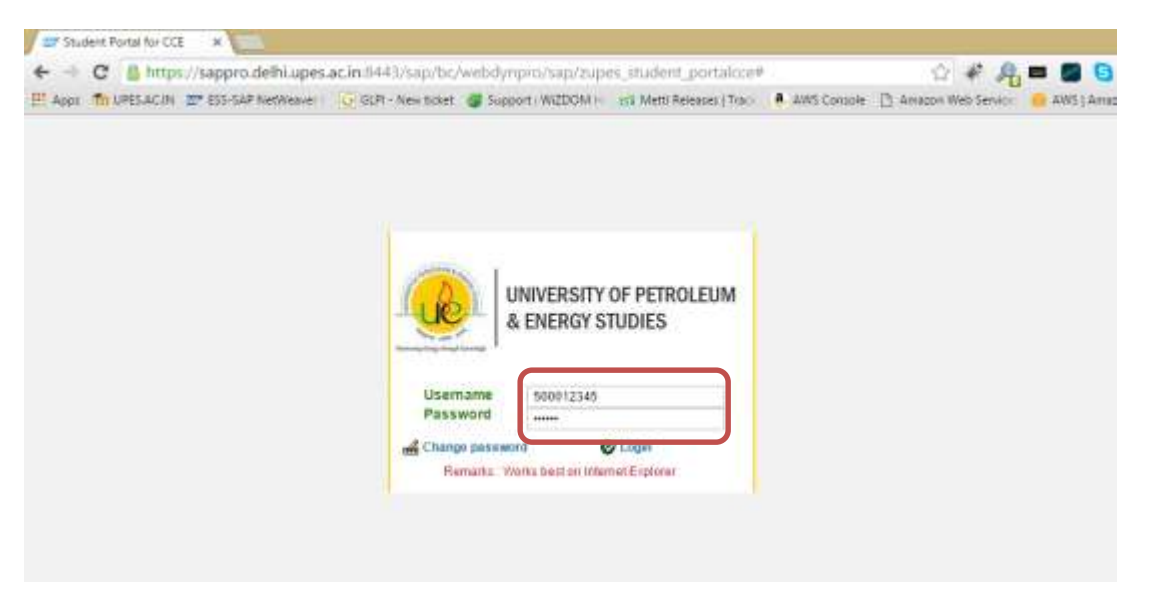

Step 3. On logging in the following screens would appear. The student has to click on the Relevant Link.:

|                                                                                                    |                       |                   |                     |                                                                                                  | the standard state      |              |                   |                      |                         | 100/18 |
|----------------------------------------------------------------------------------------------------|-----------------------|-------------------|---------------------|--------------------------------------------------------------------------------------------------|-------------------------|--------------|-------------------|----------------------|-------------------------|--------|
| B Mpclin                                                                                               | the spectrum with the | (hereated project | Conclusion, studies | Colorer                                                                                          |                         |              | .p - ≣            | 5 X 🗃 Quident portal | w cos 🛛 👻               |        |
| Los yes figur                                                                                          | unna Isali Malp       |                   |                     |                                                                                                  |                         |              |                   |                      |                         |        |
|                                                                                                    | FRSHY OF PETROLEU     | Welcor            | ne                  |                                                                                                  |                         |              |                   |                      |                         |        |
|                                                                                                    |                       |                   |                     |                                                                                                  |                         |              | ×                 | flogo                |                         |        |
| udent personal                                                                                         | detaile               |                   |                     |                                                                                                  | Program Details         |              |                   |                      |                         |        |
| ene •<br>P-ED<br>voliment Numbe<br>vone No<br>naë ED<br>vasie nic<br>reet<br>ty<br>stal code<br>suntry |                       |                   |                     | 4<br>1<br>1<br>1<br>1<br>1<br>1<br>1<br>1<br>1<br>1<br>1<br>1<br>1<br>1<br>1<br>1<br>1<br>1<br>1 | R UPES DI<br>M T JEDU 7 | Grade        | e Card            | Exam Registi         | ation                   |        |
| Update studer                                                                                          | nt contact details    |                   |                     |                                                                                                  | & Grade Card            |              |                   | 1                    |                         |        |
| Financial Status                                                                                       |                       |                   |                     |                                                                                                  |                         |              | Hall Ticke        | r /                  |                         |        |
| Account Displa                                                                                         | u j                   |                   |                     |                                                                                                  |                         |              |                   |                      | brary online catalogs   | 10     |
| Due Date                                                                                               | Text                  | Currency          | Debe                | Gredit Merrio                                                                                    | Current Balance         | Down Payment | Current Down Paym | ent 1                | ules and Regulations    | 9      |
| 11,00,2013                                                                                             | Manual Pouting        | and the           | 1000.0000           |                                                                                                  |                         |              |                   |                      | camination Registration | Form   |
| 01.01.2013                                                                                             | IS-PS: Student Fees   | NR                | 10000 0000          |                                                                                                  |                         |              |                   |                      | all Ticket              |        |
| 01.07.2013                                                                                             | IS-PS Student Fees    | NR                | 30000 0000          |                                                                                                  |                         |              |                   | 9                    | nlice Payment           |        |
|                                                                                                    | 44                    | an                |                     |                                                                                                  |                         |              |                   |                      | ma adm                  |        |

## **NOT ABLE TO ACCESS?**

## **BROWSER SETTINGS/TROUBLE SHOOTING:**

The CCE Student Portal works best on Internet Explorer 8 and above. In order to ensure that the student portal works properly on the browser, please ensure that you have the following settings set on the browser:

Settings to be done on Internet Explorer 9 and above:

a) Please ensure that the Compatibility View checked under the Tools Menu.

| File Edit View Favorites | ĩA,                                                                                                    | Help                                                                                         |                            |                                                                                                    | Constructed Transformed Transforme |  |
|--------------------------|----------------------------------------------------------------------------------------------------|----------------------------------------------------------------------------------------------|----------------------------|----------------------------------------------------------------------------------------------------|----------------------------------------------------------------------------------------------------|--|
| 🏠 🐑 Supported Seco 🔹 💽   | Detet Investing Notiny<br>Inflivente Browsing<br>Trackling Fruitection<br>ActiveX Fittering<br>Diagrams connection purchases<br>Respire last browsing variable<br>Add site to Start menu |                                                                                              | Col-Sult-Del<br>Col-Sult-P | (All and a start of the second start of the second start of the se |                                                                                                    |  |
|                          | ~                                                                                                    | Ven downloadh<br>Pop-up Elocher<br>SmartScreen Filter<br>Manage add-ons<br>Compatibility Ven | 06-1                       | ERSITY OF PETROLEUM<br>IERGY STUDIES                                                                                                    |                                                                                                    |  |
|                          |                                                                                                    | Compatibility View settings<br>Subscribe to this fead.<br>Feed discovery<br>Windows Update   |                            | © Login                                                                                                    |                                                                                                    |  |
|                          |                                                                                                    | FL2 developer tools<br>OneNate Liviked Notes<br>Send to OmeNate                              |                            | best on Internet Explorer                                                                                                    |                                                                                                    |  |
|                          |                                                                                                    | Internet options                                                                             |                            |                                                                                                    |                                                                                                    |  |

b) Please open the Internet options, under the Tools Menu or under the Gear on the top right corner of the Internet Explorer browser:

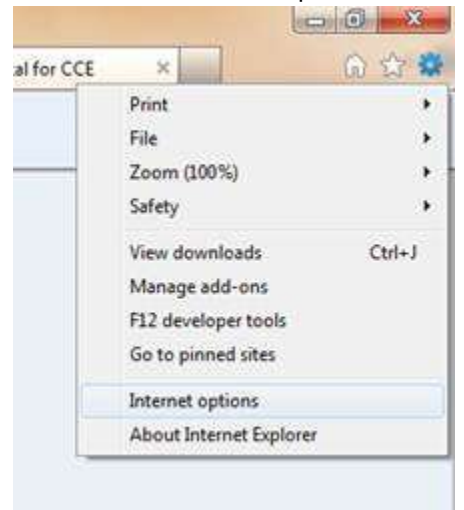

c) In the Internet Options Window, Click on the Advanced Tab:

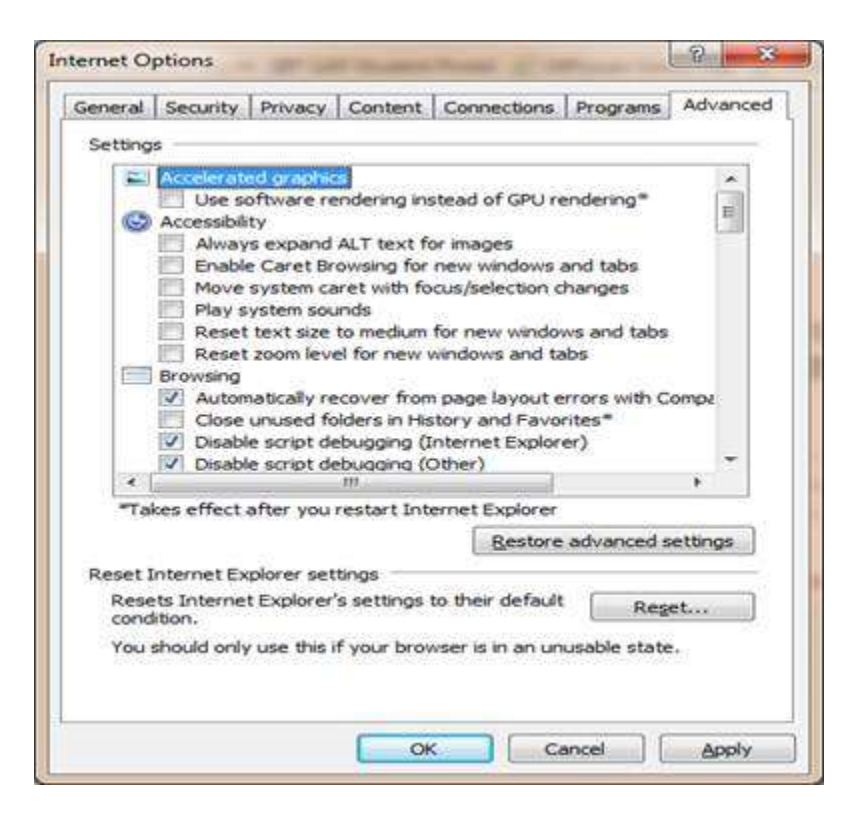

d) In the "Settings" Section Scroll down to the "Security" Section and ensure that the following:
 a. The "Check for server certificate revocation\*" is unchecked.

## How to access the Student Portal?

|                                             | Security                                                                                                    | Privacy                                                                                                    | Content                                                                                                    | Connection                                                                                                    | s Programs                                                                                            | Advan                                                  |
|---------------------------------------------|----------------------------------------------------------------------------------------------------|----------------------------------------------------------------------------------------------------|----------------------------------------------------------------------------------------------------|----------------------------------------------------------------------------------------------------|----------------------------------------------------------------------------------------------------|--------------------------------------------------------|
| etting                                      | \$                                                                                                    |                                                                                                    |                                                                                                    |                                                                                                    |                                                                                                    |                                                        |
| -                                           | V Show<br>Security<br>Allow<br>V Allow<br>Block<br>V Check<br>Check<br>V Check<br>Do no<br>Empth<br>V Enable<br>V Enable | pictures<br>active co<br>software<br>unsecure<br>c for public<br>c for servic<br>for sign<br>it save er<br>y Tempor<br>e DOM SI<br>e Integra | intent from<br>intent to run<br>to run or in<br>dimages wi<br>sisher's certificat<br>atures on di<br>norypted pa<br>ary Intenne<br>torage<br>sted Window<br>y protection | CDs to run or<br>n in files on M<br>istail even if 1<br>stail even if t<br>th other mixe<br>ficate revoca-<br>to revocation<br>ownloaded pr<br>ges to disk<br>t Files folder<br>is Authentica<br>to help mito. | My Computer*<br>he signature<br>d content<br>tion<br>ograms<br>when browse<br>tion*<br>ate online att | er*<br>is inv.<br>r is de                              |
| •                                           | Enabl                                                                                                    | e memori                                                                                                    |                                                                                                    |                                                                                                    | 1                                                                                                    |                                                        |
| •<br>•7a                                    | kes effect                                                                                                    | e memor<br>after you                                                                                                    | in restart Int                                                                                                    | ernet Explore                                                                                                    | r<br>T                                                                                                | •                                                      |
| •<br>•7a                                    | Res effect                                                                                                    | e memori<br>after you                                                                                                    | iii<br>i restart Int                                                                                                    | ernet Explore                                                                                                    | r<br>re advanced                                                                                      | ,<br>settings                                          |
| •Ta                                         | kes effect                                                                                                    | e memori<br>after you<br>piorer se                                                                                                    | III in restart Int                                                                                                    | ernet Explore                                                                                                    | re advanced                                                                                           | settings                                               |
| *Ta<br>*Ta<br>eset I<br>Resi                | Kes effect                                                                                                    | e memor<br>after you<br>plorer se<br>t Explore                                                                                               | III<br>a restart Int<br>ettings<br>s's settings                                                                                                    | ernet Explore<br>Besto                                                                                                    | r<br>re advanced<br>stRe                                                                              | ,<br>settings<br>get                                   |
| *Ta<br>*Ta<br>eset i<br>Resi<br>conc<br>You | kes effect<br>Internet Ex<br>Internet Ex<br>Interne<br>Ition.<br>Should only                                             | e memori<br>after you<br>plorer se<br>t Explore<br>y use this                                                                                | III<br>u restart Int<br>ettings<br>s's settings<br>of your broo                                                                                                    | ernet Explore<br>Besto<br>to their defa                                                                                                    | r advanced<br>alt Re<br>unusable stat                                                                 | <ul> <li>settings</li> <li>set</li> <li>set</li> </ul> |

b. The SSL and the TLS option are all switched on:

| General                                      | Security                                                                                                    | Privacy Content                                                                                                    | Connections                                                                     | Programs                                                         | Advanced                          |
|----------------------------------------------|----------------------------------------------------------------------------------------------------|----------------------------------------------------------------------------------------------------|---------------------------------------------------------------------------------|------------------------------------------------------------------|-----------------------------------|
| Setting                                      | s                                                                                                    | v                                                                                                    |                                                                                 | W - 151 - 5                                                      |                                   |
|                                              | Enable     Enable     Enable     Enable     Enable     Enable     Enable     Enable     Use S     Use S     Use T     Use T     Use T     Use T | e DOM Storage<br>e Integrated Window<br>e memory protection<br>e native XMLHTTP su<br>e SmartScreen Filter<br>SL 2.0<br>SL 3.0<br>LS 1.0<br>LS 1.1<br>LS 1.2<br>Shout centificate add | s Authenticatic<br>to help mitigati<br>pport                                    | n"<br>e online atta                                              | ads*                              |
|                                              | Warn                                                                                                    | if changing between<br>if POST submittal is r                                                                                                    | secure and no<br>edirected to a                                                 | t secure mo<br>zone that di                                      | de 🔳                              |
|                                              | Warn                                                                                                    | if changing between<br>if POST submittal is r                                                                                                    | secure and no<br>edirected to a                                                 | t secure mo<br>zone that di                                      | de<br>oes n                       |
| ۲a                                           | Warn                                                                                                    | if changing between<br>if POST submittal is r<br>m<br>after you restart Int                                                                                                    | secure and no<br>edirected to a                                                 | t secure mo<br>zone that di                                      | de II<br>oes n                    |
| د<br>Ta                                      | Warn                                                                                                    | if changing between<br>if POST submittal is r<br>m<br>after you restart Int                                                                                                    | secure and no<br>edirected to a<br>emet Explorer<br>Restore                     | t secure mo<br>zone that di<br>advanced s                        | de<br>bes n<br>+                  |
| *Ta<br>Reset I                               | Warn                                                                                                    | if changing between<br>if POST submittal is r<br>m<br>after you restart Int<br>plorer settings                                                                                        | secure and no<br>edirected to a<br>emet Explorer<br>Restore                     | t secure mo<br>zone that di<br>advanced s                        | de =<br>oes n<br>•<br>•           |
| ₹<br>*Tal<br>Reset I<br>Ress<br>cond<br>You  | Warn<br>Warn<br>kes effect i<br>internet Ex<br>its Interne<br>ition.                                                                            | if changing between<br>if POST submittal is r<br>m<br>after you restart Int<br>plorer settings<br>t Explorer's settings<br>r use this if your brow                                    | secure and no<br>edirected to a<br>emet Explorer<br>Restore<br>to their default | t secure mo<br>zone that di<br>advanced s<br>Reg<br>usable state | de<br>ettings<br>et               |
| *Ta<br>*Ta<br>Reset I<br>Rese<br>cond<br>You | Warn Warn war war war war war war war war war war                                                                                               | if changing between<br>if POST submittal is r<br>m<br>after you restart Int<br>plorer settings<br>t Explorer's settings<br>r use this if your brow                                    | secure and no<br>edirected to a<br>emet Explorer<br>Restore<br>to their default | t secure mo<br>zone that do<br>advanced s<br>Reg<br>usable state | de =<br>poes n •<br>ettings<br>et |

Once you have done and confirmed the above settings. Please click on "Apply" and then "OK".

In case you are getting the following error, then please click on "Continue to this website (not recommended)

| 3 | There is a problem with this website's security certificate.                                                       |  |
|---|----------------------------------------------------------------------------------------------------|--|
|   | The security certificate presented by this website was not issued by a trusted certificate authority.              |  |
|   | Security certificate problems may indicate an attempt to fool you or intercept<br>any data you send to the server. |  |
|   | We recommend that you close this webpage and do not continue to this website.                                      |  |
|   | Click here to close this webpage.                                                                                  |  |
|   | Continue to this website (not recommended).                                                                        |  |
|   | More information                                                                                                   |  |
|   |                                                                                                    |  |
|   |                                                                                                    |  |
|   |                                                                                                    |  |